## First Look at a TI Graphing Calculator

## **Objectives:**

- Find graphing calculator keys that may not be on your scientific calculator
- Find and use ON and OFF
- Find 2ND key and 2ND functions on keypad

## Find graphing calculator keys that may not be on your scientific calculator

Here's an annotated photo of a typical (not-too-fancy) Texas Instruments graphing calculator. All TI calculators have these buttons in these locations.

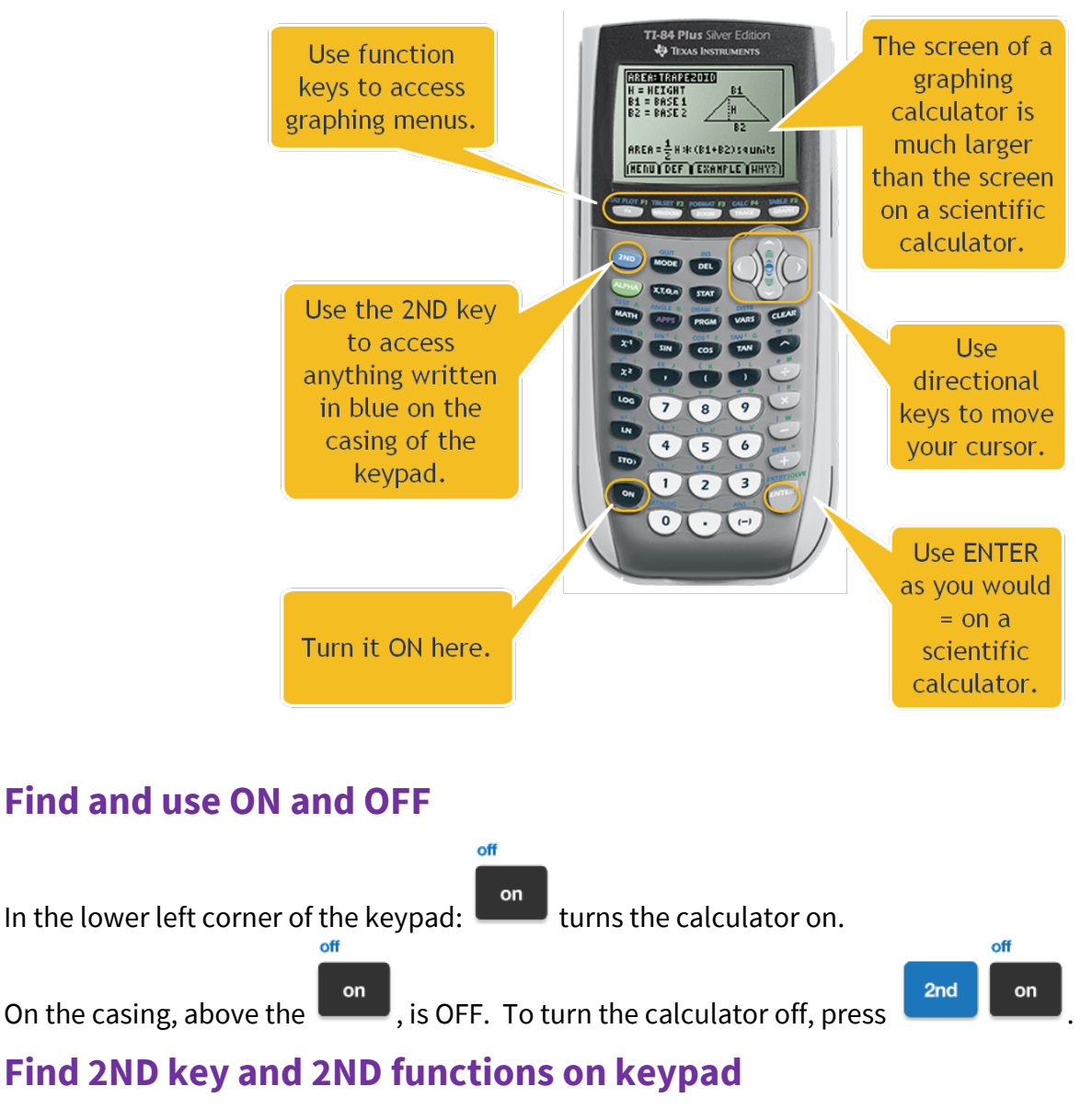

Notice what color the letters of OFF are. (Might be blue, green, or other) This color is above most buttons; these are the 2<sup>nd</sup> functions you can use from those buttons.

2nd

Any time you want to a function that's this color, first press

(located in the upper left), then the key.